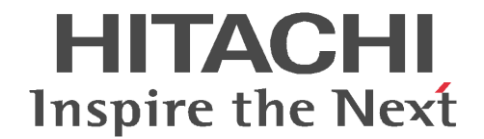

2021年8月

株式会社 日立ソリューションズ・クリエイト

# DoMobile 再アップデート手順書

DoMobileの自席プログラムをアップデートした際、アップデートが完了したにもかかわらず、リモートか ら接続が失敗してしまう場合があります。

本事象が発生した場合は、お手数ですが項2の手順に従って再度アップデートをお試しください。

また、再アップデート時最新と認識されアップデートができない場合は項1の手順からお試しください。

※ 本手順はDoMobileのバージョン情報を格納するレジストリ情報のみを変更して、再度アップデートが実行できる ように修正します。変更するレジストリ情報は以下の情報のみです。

(32bitの場合)

 ${\sf HKEY\_LOCAL\_MACHINE} \\ {\sf SOFTWARE} \\ {\sf Wise Solutions} \\ {\sf WiseUpdate} \\ {\sf Apps} \\ {\sf YDoMobile CSE} \\ {\sf Version} \\ {\sf Version} \\ {\sf$ 

(64bitの場合)

 ${\sf HKEY\_LOCAL\_MACHINE} \\ {\sf SOFTWARE} \\ {\sf WOW6432Node} \\ {\sf Wise Solutions} \\ {\sf WiseUpdate} \\ {\sf Apps} \\ {\sf EDMobile CSE} \\ {\sf Version} \\ {\sf SOFTWARE} \\ {\sf Node} \\ {\sf Version} \\ {\sf SOFTWARE} \\ {\sf Node} \\ {\sf Version} \\ {\sf Node} \\ {\sf Version} \\ {\sf Node} \\ {\sf Version} \\ {\sf Node} \\ {\sf Version} \\ {\sf Node} \\ {\sf Version} \\ {\sf Node} \\ {\sf Node} \\ {\sf Version} \\ {\sf Node} \\ {\sf Node} \\ {\sf Version} \\ {\sf Node} \\ {\sf Node} \\ {\sf$ 

#### 1. regファイルを実行する場合

- 以下のURLより「re\_update.zip」をダウンロードし、デスクトップ等の任意の場所に解凍してください。 https://support.hitachi-solutions-create.co.jp/asp/do/pro/re\_update.zip
- (2) 自席 PC の OS が 32bit の場合は「update\_32bit.reg」自席 PC の OS が 64bit の場合は「update\_64bit.reg」 を選択します。
- (3) reg ファイルをダブルクリックします。
   ※ ユーザーアカウント制御が表示されますので「はい」をクリックします。
   ※ 管理者のパスワード要求がある場合は、パスワードを入力してください。
- (4) レジストリエディターのメッセージが表示されますので、「はい」をクリックします。
- (5) 「正常に追加されました・・・」というメッセージが表示されます。
- (6) 再度、項2の「アップデート手順」に必ず従ってアップデートを実施してください。

### ※ regファイルが実行できない場合

- (1) レジストリエディターを起動し、対象のレジストリの「値のデータ」を「7.18」へ変更してください。
- (2) 再度、項2の「アップデート手順」に必ず従ってアップデートを実施してください。

#### 2. アップデート手順

(1) デスクトップ右下にあるタスクトレイの DoMobile アイコンを マウスで右クリックします。

(2) DoMobile のメニューが表示されますの で、[終了]をクリックします。

| ステータスウィンドウを開く(o)<br>パージョン情報(A)                                             |
|----------------------------------------------------------------------------|
| ログ表示(V)                                                                    |
| リモートプリンタ セットアップ(m)                                                         |
| ドキュメントビューアを有効にする(n)<br>スタートアップ時のDoMobileのアップデート無効(U)<br>DoMobileのアップデート(P) |
| DoMobileを無効にする(I)                                                          |
| 終了(E)                                                                      |

- ※ 自席 PC の OS の設定によっては"ユーザーアカウント制御"ダイアログが表示される場合があります。表示された際は、「続行」または「はい」をクリックしてください。
- (3) 「スタート」メニューから「DoMobile CSE」のメニューを表示します。
- (4) DoMobile のメニューが表示されますので、[DoMobile CSE のアップデート]をクリックします。
  - ※ 自席 PC の OS の設定によっては"ユーザーアカウント制御"ダイアログが表示される場合があります。表示された際は、「続行」または「はい」をクリックしてください。

(5) 「次へ」をクリックします。

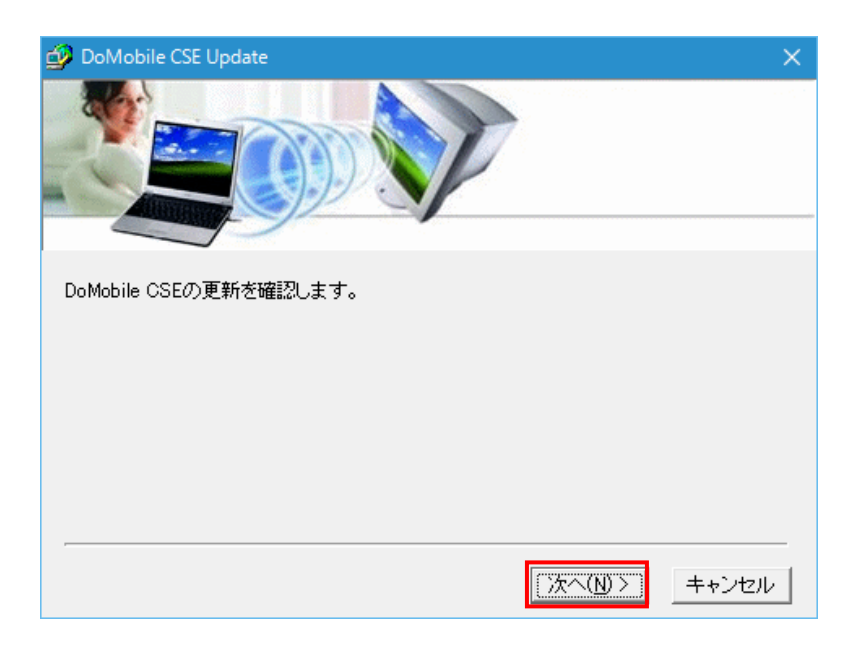

(6) 「接続中 ...」ダイアログが表示され、アップデートをチェックします。
 ※ 自動的にこのダイアログは消えます。

DoMobile CSE

接続中 ...

(7) 内容をお読みになり、同意され た上で「同意」をクリックしてく ださい。アップデートのために ダウンロードが開始されます。

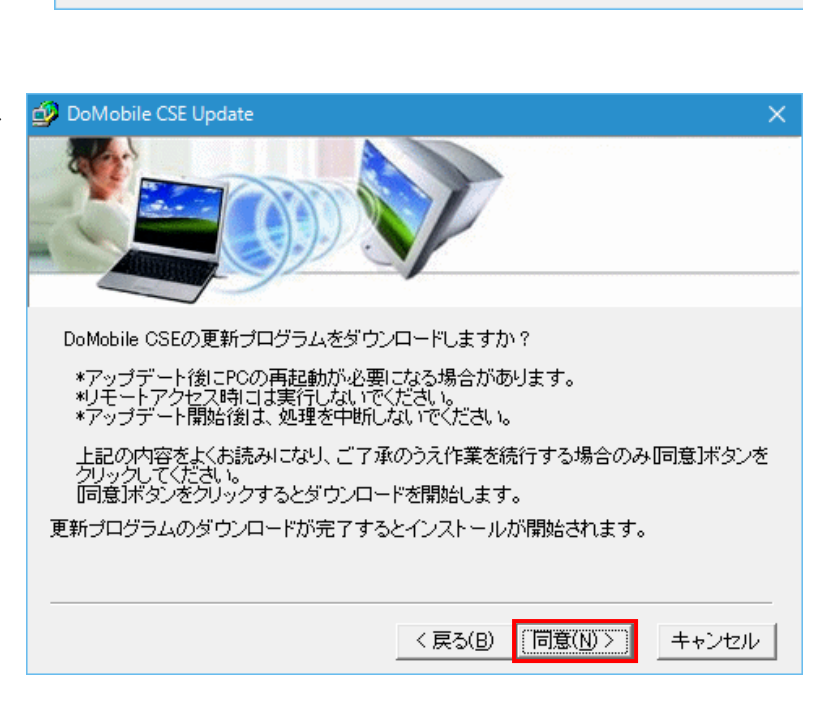

キャンセル

(8)「セットアッププログラムのダウンロード中」ダイアログが表示され、必要なファイルがダウンロードされます。
 ※ 自動的にこのダイアログは消えます。

| DoMobile CSE        | × |
|---------------------|---|
| セットアッププログラムのダウンロード中 |   |
|                     |   |
| キャンセル               |   |

×

(9)「完了」をクリックすると、アッ プデートを開始します。

| 🥑 ダウンロード完了                             | ×    |
|----------------------------------------|------|
|                                        |      |
|                                        |      |
| DoMobile CSEの更新プログラムのタワンロードか正常に終わりました。 |      |
| [完了]ボタンをクリックして、更新プログラムのインストールを行ってください。 |      |
|                                        |      |
|                                        |      |
|                                        |      |
|                                        |      |
|                                        |      |
| < 戻る(B) <b>(売了(D)</b> キャ               | ,ンセル |
|                                        |      |

(10) アップデートが開始されると、デスクトップ右下にあるタスクトレイ に右のようなアイコンが表示されます。

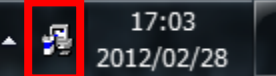

このアイコンが表示されている間は、自席 PC のシャットダウンなどを含む他の操作を 行わないでください。

 ※ 上記のアイコンが 10 分以上表示されたままで、アップデートが進まない場合は、 Windows タスクマネージャーを起動し、「詳細」タブから 「rdesktop.exe」のタ スクの終了をしてください。

「rdesktop.exe」を終了後、アップデートが進む事を確認してください。

| プロセス    | パフォーマンス | アプリの履歴 | スタートアップ ユーザー | 詳細 | サービス   |     |          |          |   |
|---------|---------|--------|--------------|----|--------|-----|----------|----------|---|
| 名前      | ^       | PID    | 状態           |    | ユーザー名  | CPU | メモリ (アクテ | UAC の仮想化 | ^ |
| 🕜 rdesk | top.exe | 1368   | 実行中          |    | SYSTEM | 00  | 5,732 K  | 不許可      |   |

(11) アップデートが完了すると、DoMobile が再起動しステータスウィンドウが表示されます。

| DMobile                                                                                                    |                                                                                                    | ×<br>コンピュータ名登録                                       |
|----------------------------------------------------------------------------------------------------|----------------------------------------------------------------------------------------------------|------------------------------------------------------|
| カテゴリ:      DoMobile環境設定     日報機設定     日報機設定     レモートコントロール     レンテートコントロール     レンテーシット接続     ローユーザ情報     風要 | 外出先からこのコンピュータへアクセスするための名前を指定しま<br>コンピュータ名 (domobile<br>このコンピュータにアクセスするには右記にアクセスします: https<br>ステータス<br>DoMobileネットワーク登録<br>Copyright (c) 2002-2021 01 Communique Laboratory Inc.<br>Mon Jul 12 19:09:03 2021: 登録演み | す。<br>DoMobile Viewer<br>S://アクセス先サーバ名<br>登録済み<br>受会 |
| ? i                                                                                                    | O <u>K</u> 適用                                                                                                    | キャンセル                                                |

(12) 自席 PC を再起動します。

(13) 引き続き、アップデートの確認手順に従って確認作業を行ってください。

## 3. アップデートの確認手順

以下のファイルの更新日時を確認します。
 32bitの場合「C:¥Program Files¥HBSol¥DoMobile CSE¥BIN¥SvrUtl」
 64bitの場合「C:¥Program Files (x86) ¥HBSol¥DoMobile CSE¥BIN¥SvrUtl」

|                                                                                                    | 管理 BIN                                 |                                       |                         |                               | - |   | ×      |
|----------------------------------------------------------------------------------------------------|----------------------------------------|---------------------------------------|-------------------------|-------------------------------|---|---|--------|
| ファイル ホーム 共有 表示 アブ                                                                                                    | リケーション ツール                             |                                       |                         |                               |   | ~ | $\sim$ |
| オ レーショートカット オ クイックアクセス コピー 貼り付け  ジョートカット ア クイックアクセス コピー おり付け  ジョートカット ア クイックアクセス コピー い の の の の の の の の の の の の の の の の の の | -の貼り付け 移動先 コピー先 削除 名前                  | ● ● ● ● ● ● ● ● ● ● ● ● ● ● ● ● ● ● ● | プロパティ アロパティ アロパティ アロパティ | ▋すべて選択<br>品 選択解除<br>書 選択の切り替え |   |   |        |
| クリップボード                                                                                                    | 整理                                     | 新規                                    | 聞く                      | 選択                            |   |   |        |
| ← → ~ ↑                                                                                                    | 7 (C:) > Program Files (x86) > HBSol > | DoMobile CSE > BIN ~                  | 。<br>の<br>BINの<br>検     | ·<br>一                        |   |   |        |
|                                                                                                    | 2# ^                                   | 雨北口味                                  | 100.+2                  | #17                           |   |   |        |
| > 📌 クイック アクセス                                                                                                    | 伯則                                     | 更新口时                                  | 化黑大风                    | 91.X                          |   |   |        |
|                                                                                                    | MonDrvInst64.exe                       | 2017/12/20 14:21                      | アプリケーション                | 79 KB                         |   |   |        |
| > 💻 PC                                                                                                    | msvcp100.dll                           | 2011/02/19 22:51                      | アプリケーション拡張              | 594 KB                        |   |   |        |
| > 🔿 ネットワーク                                                                                                    | msvcr100.dll                           | 2011/02/19 0:52                       | アプリケーション拡張              | 810 KB                        |   |   |        |
|                                                                                                    | MTDomain.dll                           | 2019/05/27 15:37                      | アプリケーション拡張              | 86 KB                         |   |   |        |
|                                                                                                    | omnithrd.dll                           | 2007/12/10 17:02                      | アプリケーション拡張              | 56 KB                         |   |   |        |
|                                                                                                    | print64.exe                            | 2017/07/24 16:53                      | アプリケーション                | 65 KB                         |   |   |        |
|                                                                                                    | 🚮 rdesktop.exe                         | 2021/06/02 11:38                      | アプリケーション                | 940 KB                        |   |   |        |
|                                                                                                    | and rdsdrv.inf                         | 2015/06/02 16:44                      | セットアップ情報                | 3 KB                          |   |   |        |
|                                                                                                    | 🧼 rdsdrvdm.cat                         | 2015/06/02 16:44                      | セキュリティ カタログ             | 8 KB                          |   |   |        |
|                                                                                                    | rdsdrvdm.dll                           | 2015/06/02 16:44                      | アプリケーション拡張              | 42 KB                         |   |   |        |
|                                                                                                    | rdsdrvdm.sys                           | 2015/06/02 16:44                      | システム ファイル               | 38 KB                         |   |   |        |
|                                                                                                    | RDSK_jp.dll                            | 2021/06/02 11:22                      | アプリケーション拡張              | 229 KB                        |   |   |        |
|                                                                                                    | RemoteDB.dll                           | 2019/05/27 15:37                      | アプリケーション拡張              | 101 KB                        |   |   |        |
|                                                                                                    | RemPrintHk.dll                         | 2018/05/03 15:43                      | アプリケーション拡張              | 79 KB                         |   |   |        |
|                                                                                                    | 📭 ResetEngine.exe                      | 2021/04/05 23:14                      | アプリケーション                | 18 KB                         |   |   |        |
|                                                                                                    | 😼 restart.EXE                          | 2007/12/10 17:05                      | アプリケーション                | 107 KB                        |   |   |        |
|                                                                                                    | 🎯 RPLink.exe                           | 2017/12/20 14:32                      | アプリケーション                | 180 KB                        |   |   |        |
|                                                                                                    | screenhooks32.dll                      | 2018/09/13 15:47                      | アプリケーション拡張              | 54 KB                         |   |   |        |
|                                                                                                    | screenhooks64.dll                      | 2018/09/13 15:47                      | アプリケーション拡張              | 64 KB                         |   |   |        |
|                                                                                                    | SecMngr.dll                            | 2019/05/27 15:37                      | アプリケーション拡張              | 102 KB                        |   |   |        |
|                                                                                                    | Signupdll.dll                          | 2021/06/02 11:34                      | アプリケーション拡張              | 167 KB                        |   |   |        |
|                                                                                                    | ssleav32.dll                           | 2021/06/02 11:33                      | アプリケーション拡張              | 279 KB                        |   |   |        |
|                                                                                                    | SvrUtl.exe                             | 2021/06/02 11:39                      | アブリケーション                | 1,656 KB                      |   |   |        |
|                                                                                                    | 📧 upx.exe                              | 2015/06/02 16:25                      | アプリケーション                | 92 KB                         |   |   |        |
|                                                                                                    | 🗟 zlib.dll                             | 2017/04/27 16:57                      | アプリケーション拡張              | 118 KB                        |   |   |        |
| 75 個の項目 1 個の項目を選択 1.61 MB                                                                                                  |                                        |                                       |                         |                               |   |   | Ξ.     |

- (2) 「SvrUtl.exe」の更新日時の日付が、以下の DoMobile バージョン情報ページに記載されている更新日と同じであることを確認します。
  - DoMobile バージョン情報

https://support.hitachi-solutions-create.co.jp/info/server\_version.htm

以上で確認作業は終了です。 リモートコントロールが行えるかご確認ください。

以上

 $\mathbf{5}$ 

#### 登録商標について

\*「DoMobile」は、株式会社 日立ソリューションズ・クリエイト、カナダ 01 Communique Laboratory Inc.の登録商標です。

\*Windows は米国 Microsoft Corporationの米国およびその他の国における登録商標です。

なお、本文中では™、®マークは明記しておりません。

◎株式会社 日立ソリューションズ・クリエイト